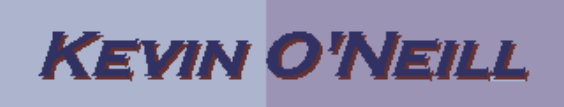

## **Install Instructions for Downloads**

## Note: the install programs are only for Windows based PCs

Once an exe file is downloaded from the website maneuver to the directory where the exe was saved and double click it:

| C:\kevin\website_08\free |   |              |        |             |                    |
|--------------------------|---|--------------|--------|-------------|--------------------|
|                          | х | Name         | Size   | Туре        | Date Modified 🔺    |
|                          |   | Hinancesetup | 191 KB | Application | 8/18/2004 8:21 PM  |
|                          |   | Bypmsetup    | 354 KB | Application | 3/21/2006 11:32 PM |

Once the desired exe is double-clicked the initial screen will be displayed. Read the agreement and click the checkbox next to "I agree with the above terms and conditions" and click Next:

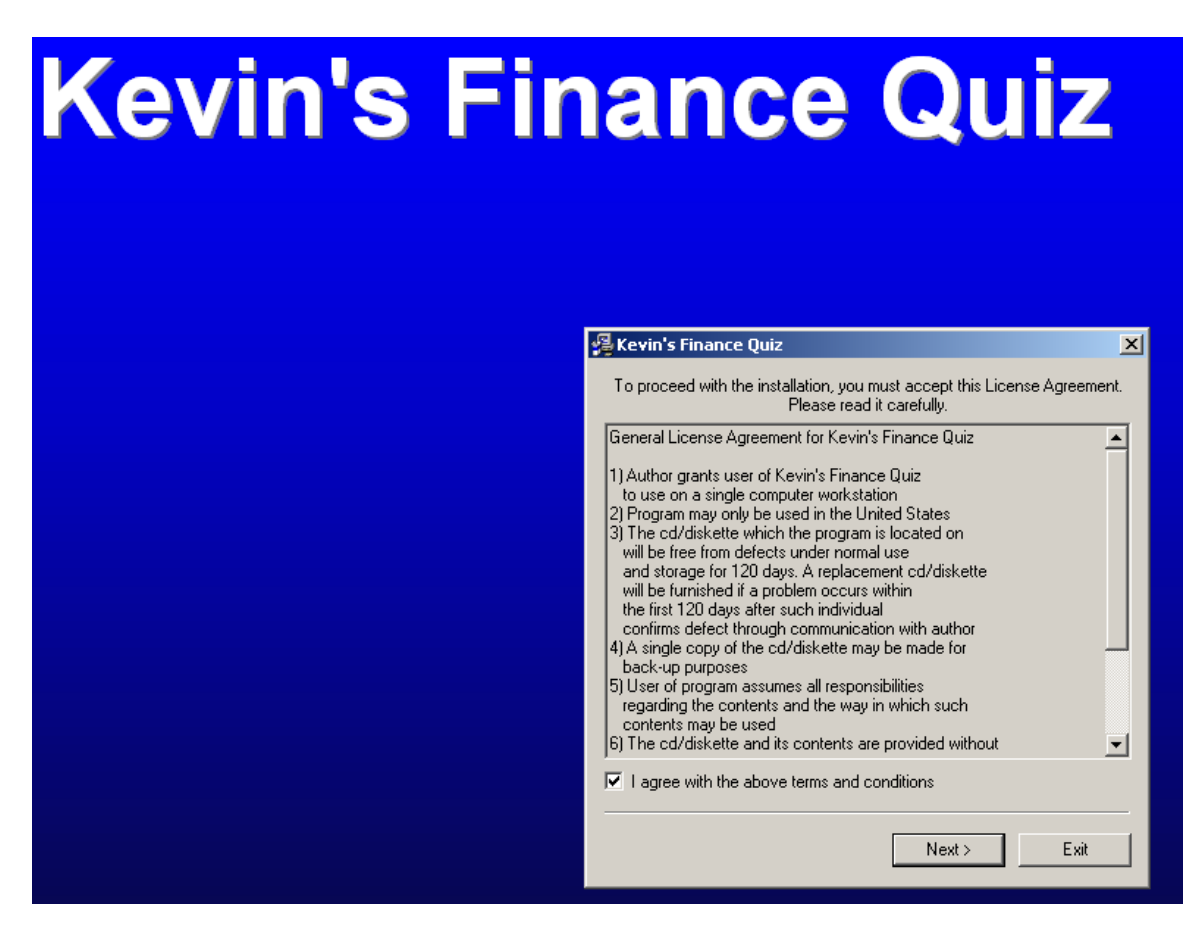

WEBSITE: <u>HTTP://WWW.KMO.NAME</u> E-MAIL: <u>Oneillwebsite@verizon.net</u> USE All commands at own risk

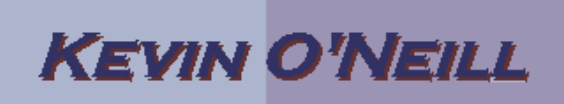

Select the desired directory where to install the application by clicking Browse or keep the default Destination Directory and then click Start:

| Destinat                               | ion Directory         |            |        |  |
|----------------------------------------|-----------------------|------------|--------|--|
| C:\Prog                                | ıram Files\Kevin's Fi | nance Quiz |        |  |
| Required: 530 K<br>Available: 666112 K |                       |            | Browse |  |
|                                        | < Prev                | Start      | Exit   |  |

If prompted select to Run Installed Application and click OK:

| 📮 Kevin's Finance Quiz    | × |
|---------------------------|---|
| Run Installed Application |   |
| ·                         | , |
| OK                        |   |

Then double click the desired Shortcut which will open up the application in the program associated with that file type. Note: many of the applications on <u>www.kmo.name</u> are stand alone web-based applications that need to open in a web browser. Therefore one may have to open their web browser and select File -> Open File then browse out to where the application was installed and select the index.htm or index.html file.

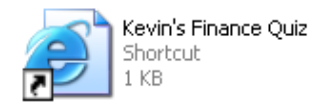

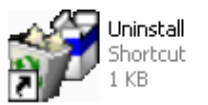

WEBSITE: <u>HTTP://WWW.KMO.NAME</u> E-MAIL: <u>Oneillwebsite@verizon.net</u> USE All commands at own RISK

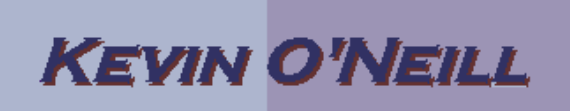

The application then opens and can be utilized:

; 🙋 C:\Program Files\Kevin's Finance Quiz\index.html

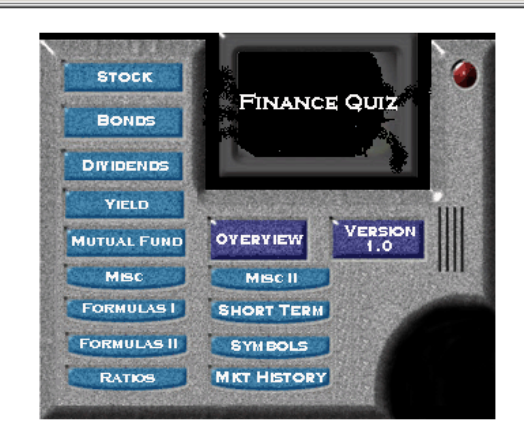

To un-install the application – double click the Uninstall shortcut icon

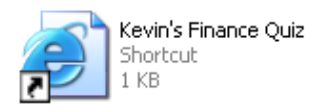

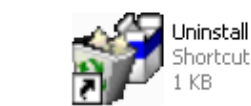

or from the Start menu maneuver to where the application is installed and select it then select Uninstall:

| 🛅 Kevin's Finance Quiz | 🕨 🧉 Kevin's Finance Quiz |
|------------------------|--------------------------|
|                        | 🌮 Uninstall              |
|                        |                          |

Select Yes if prompted:

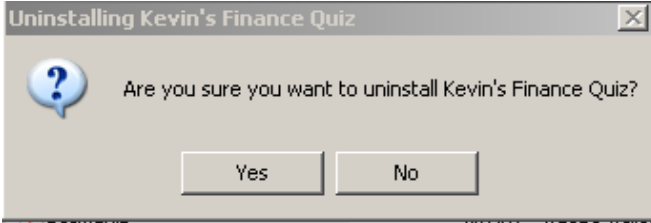

Click OK when prompted and application is uninstalled:

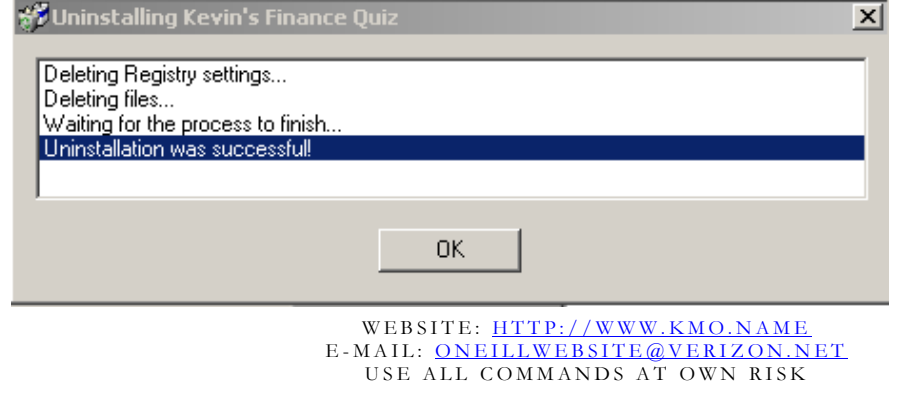